本マニュアルは、弊社のお試しサービスをご利用の際の取扱い方法を説明したものとなります。 ※ご使用の無線機の設定によっては、同じように操作できない場合がございます。

### <sup>ウェアラブルトランシーバー</sup> BONX mini 簡単取扱説明書

(NO.1)

# BONX mini について

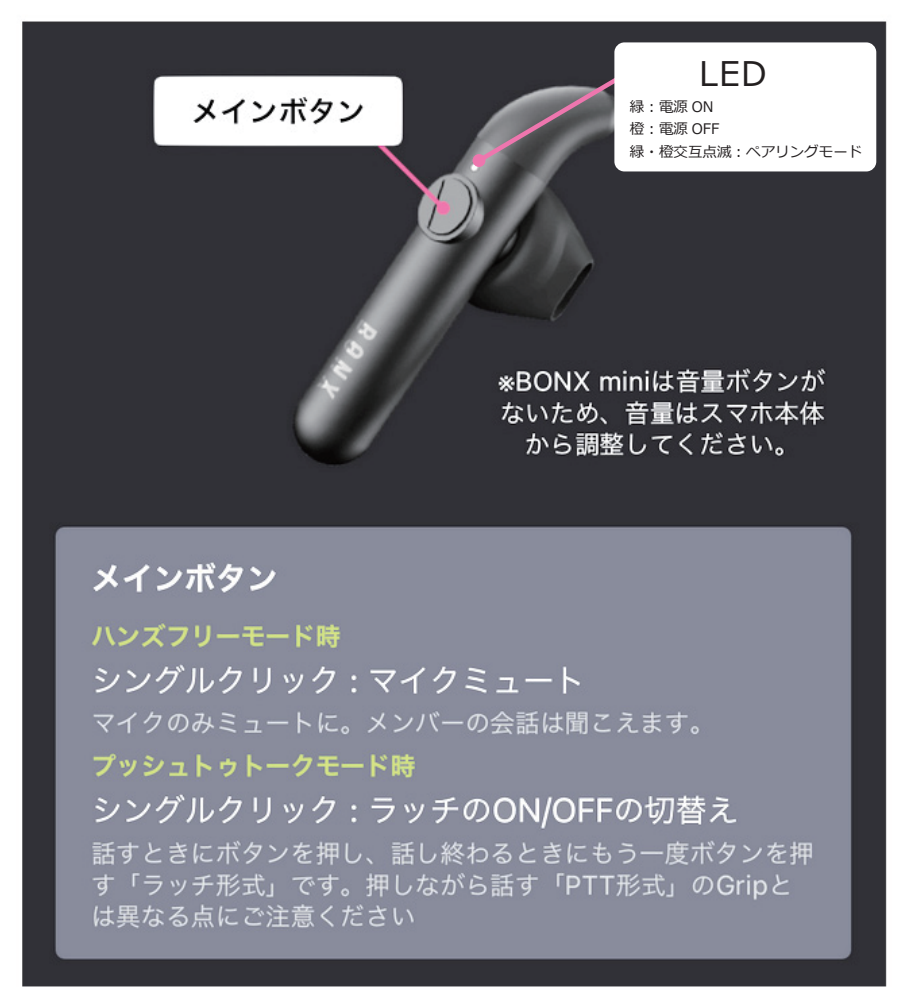

## BONX mini の使い方

1. お手持ちのスマートフォンが BONX アプリ に対応しているかを確認する

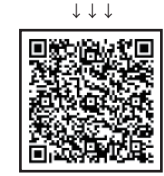

BONX アプリの 端末対応状況について

> BONX アプリの ダウンロード ↓↓↓

#### 2. スマートフォンに BONX アプリをダウンロードする

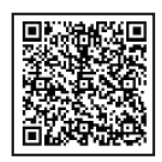

本マニュアルは、弊社のお試しサービスをご利用の際の取扱い方法を説明したものとなります。 ※ご使用の無線機の設定によっては、同じように操作できない場合がございます。

### ウェアラブルトランシーバー BONX mini 簡単取扱説明書

- 3. スマートフォンの Bluetooth 機能が有効に なっていることを確認する
- 4. スマートフォンと BONX mini をペアリングする

スマートフォンの Bluetooth を有効にしたら、BONX mini の電源を ON にします。 メインボタンを5秒長押しすると、BONX miniのLEDが橙と緑に交互に点滅し、 ペアリングモードに切り替わります。

スマートフォンの Bluetooth 画面から、お手元の BONX mini のシリアルナンバーを 選択して接続します。

※シリアルナンバーはイヤホン下部にあります。 ※Bluetooth 接続時、名前の変更は行わないでください。

5. ペアリングが成功していることを確認する

6. スマートフォンで必要な機能を許可する

はじめて BONX アプリを起動した際、最初に表示されるチュートリアル画面から 各機能を許可する画面が表示されます。

7. 接続状況をテストする

BONX アプリのテスト機能を使用して接続状況をテストします。

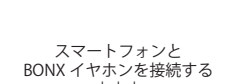

(NO.2)

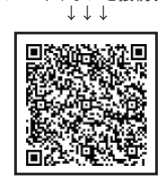

許可が必要な機能 1 1 1

スマートフォンで

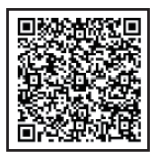

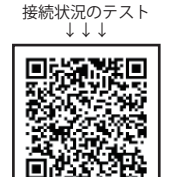

 $\downarrow \downarrow \downarrow \downarrow$ 

スマートフォンの Bluetooth 機能を有効にする

 $\downarrow \downarrow \downarrow \downarrow$ 

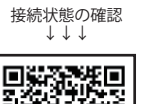

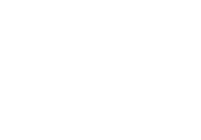

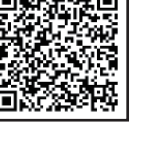

本マニュアルは、弊社のお試しサービスをご利用の際の取扱い方法を説明したものとなります。 ※ご使用の無線機の設定によっては、同じように操作できない場合がございます。

### <sup>ウェアラブルトランシーバー</sup> BONX mini 簡単取扱説明書

#### 8. 通話を開始する

はじめに一人がトークルームを作成し、他のメンバーは自分からそのルームに参加する、 またはルームに既に参加しているメンバーに招待してもらうことにより、 会話に参加できるようになります。 トークルームが作成された後は、基本的にスマートフォンの操作は必要ありません。 電波さえあれば、距離は無制限、最大10人まで同時に双方向で会話が可能です。 圏外になった場合はルームに通知され、電波環境が回復すると自動的にルームに復帰します。

#### 9. 通話を終了する

通話を終了したい場合は、ルーム画面の「スワイプして終了」 を左にスワイプして、トークルームから退出します。

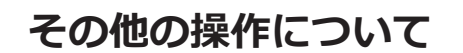

通話中の操作について ↓↓↓

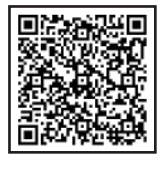

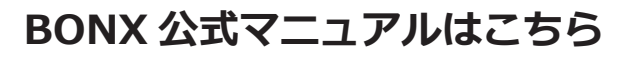

公式マニュアル

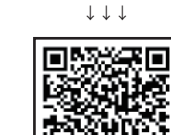

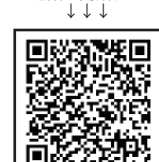

通話を開始する

(NO.3)

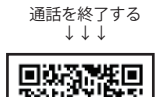

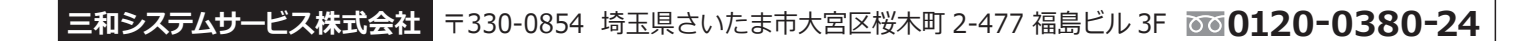